## How to authorise leave and time and expense claims – Electric

1) Log in iTrent People Manager. Your To Do List is here:

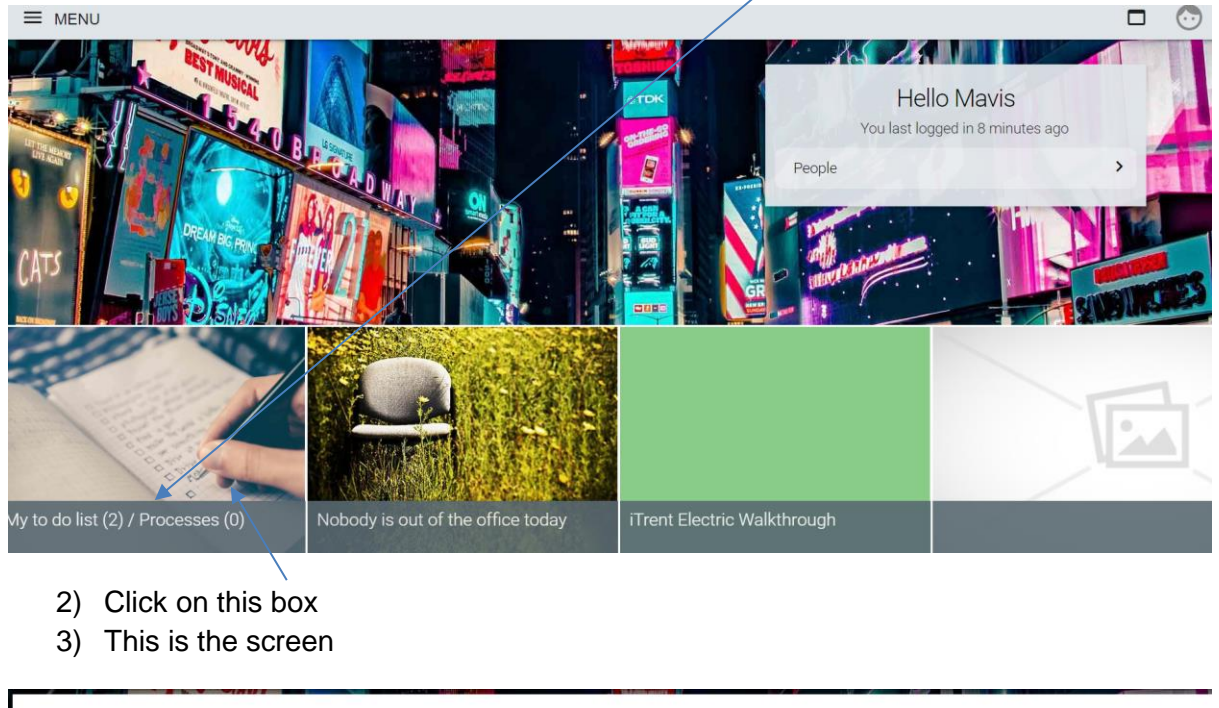

| TO DO LIST (2)          | PROCESSES (0)                                           |                                        |                                                  | × |
|-------------------------|---------------------------------------------------------|----------------------------------------|--------------------------------------------------|---|
| ilter All active        | ✓ Sort by Due date                                      | ✓ <sup>†</sup> ↓                       |                                                  |   |
| Select all              |                                                         |                                        |                                                  |   |
| Holiday abs<br>REQUIRES | ence details Mrs Betsy Smith - 09<br>AUTHORISATION More | 998 * Communications * Start date: 11/ | 12/2019 * End date: 11/12/2019 * Due: 14/10/2019 |   |
| Holiday abs             | ence details Mrs Betsy Smith - 09<br>AUTHORISATION More | 98 * Communications * Start date: 17/  | 12/2019 * End date: 17/12/2019 * Due: 14/10/2019 | 5 |
|                         |                                                         |                                        |                                                  |   |
|                         |                                                         |                                        |                                                  |   |

4) Click onto the arrow and you can see details of the request

## Holiday absence details Mrs Betsy Smith

| Holiday period |                       |                                       |  |
|----------------|-----------------------|---------------------------------------|--|
|                | Holiday period        | Full day 🔻                            |  |
| Holiday start  |                       |                                       |  |
|                | Holiday start date®   | 11/12/2019                            |  |
| Holiday end    |                       |                                       |  |
| Absence        |                       |                                       |  |
|                | Absence type          | Staff Holidays                        |  |
|                | Authorisation         | Awaiting authorisation                |  |
|                | Position              | Electric Admin Assistant<br>(Current) |  |
| Authorisation  |                       |                                       |  |
|                | User name             | SELFSERVICE                           |  |
|                | Authorisation status® | •                                     |  |

(C)

5) Pull down the arrow and you can authorise the request here. For information on Holiday Balances, click here:

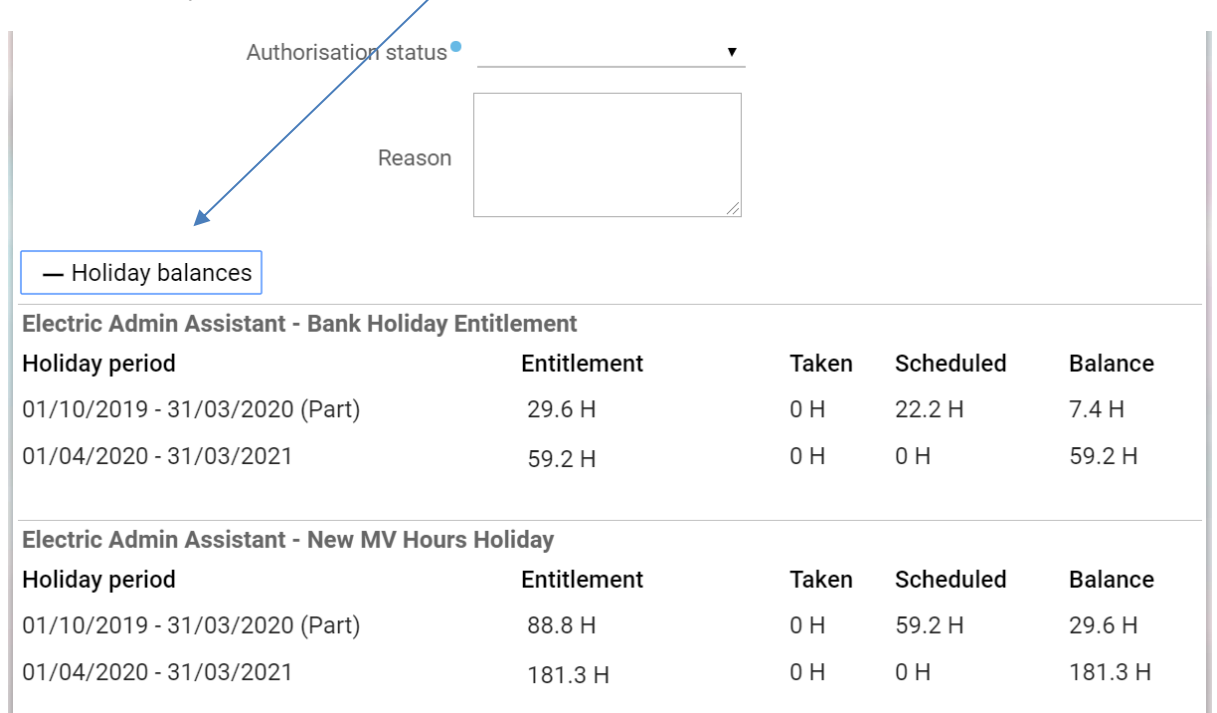

6) SAVE

## 7) Return to your To Do list - click here

| Holiday abs    | ence details Mrs Betsy Smith | 6 🗗 🛈 |
|----------------|------------------------------|-------|
| loliday period |                              |       |
|                | Holiday period • Full day •  |       |
| oliday start   |                              |       |

## OR

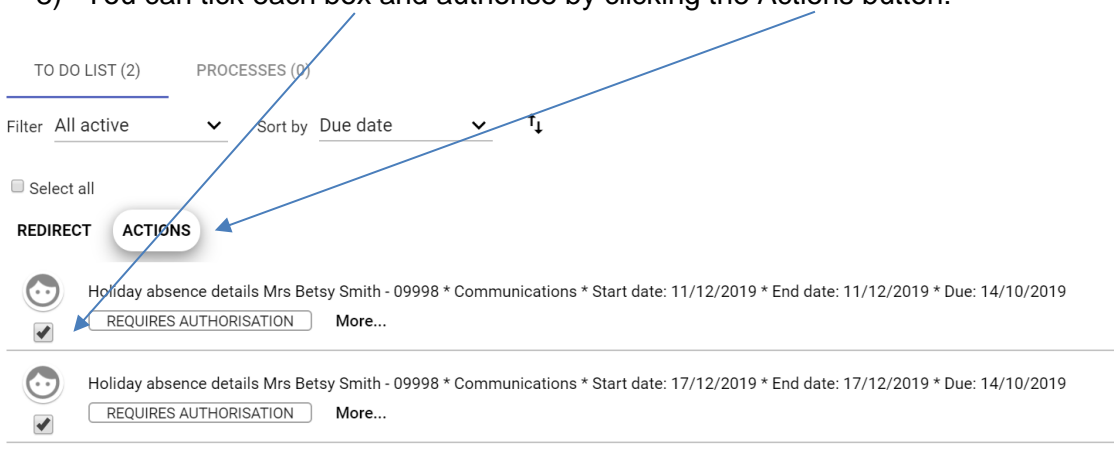

8) You can tick each box and authorise by clicking the Actions button: